## إجراءات العميل

## للحصول على خدمة تسجيل شهادات الجودة للجهات الحاصلة

- الدخول على بوابة الوزارة الإلكترونية www.mti.gov.eg.
  - ٢. القيام بالتسجيل (أفراد شركات) على النحو المبين التالى:

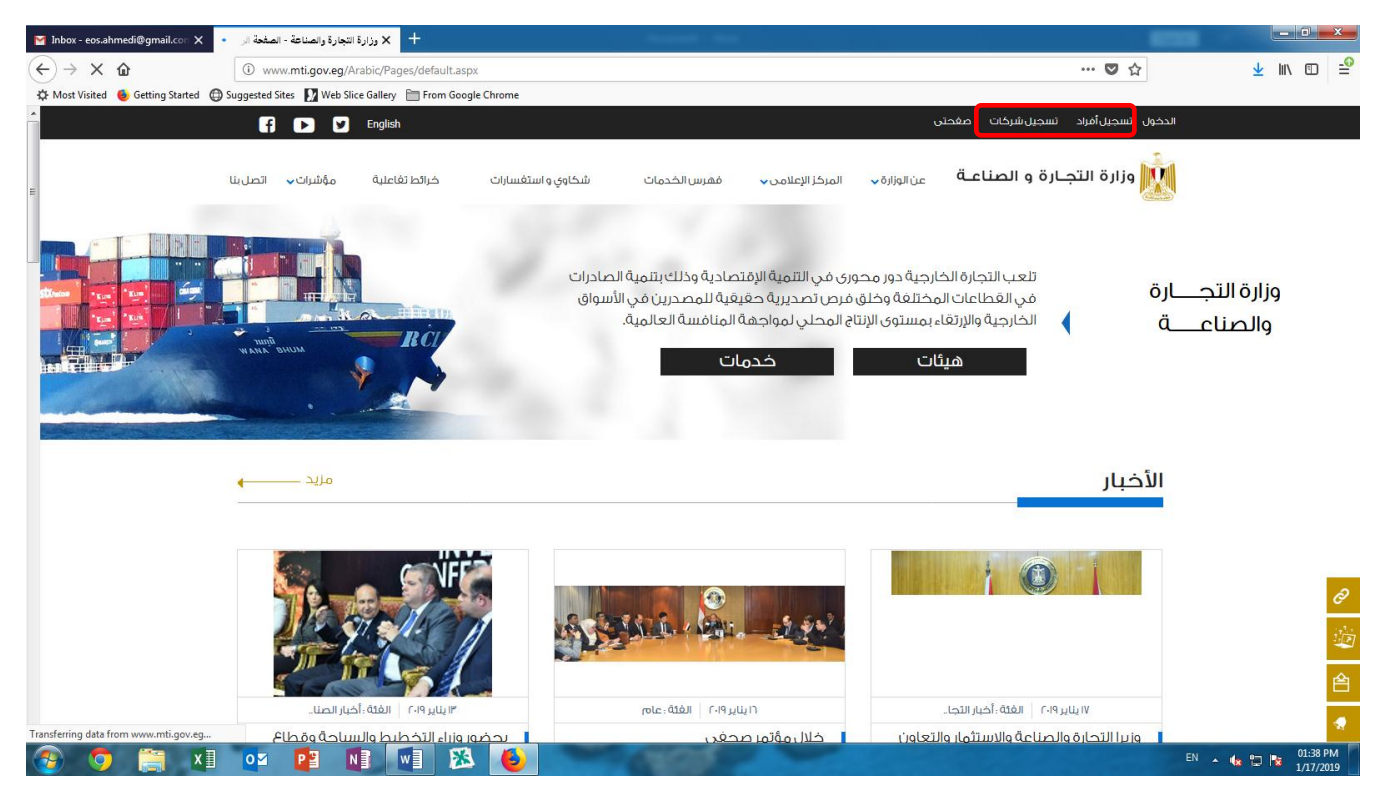

۳. مرة أخرى الدخول على بوابة الوزارة الإلكترونية www.mti.gov.eg .بإستخدام (Username & Password) الناتج من التسجيل السابق من رمز (الدخول) على النحو المبين التالى:

| 📔 Inbox - eos.ahmedi@gmail.con 🗙          | <ul> <li>وزارة التجارة والصناعة - الصفحة الر</li> </ul>  |                                                                                                    |                                                            |                               |
|-------------------------------------------|----------------------------------------------------------|----------------------------------------------------------------------------------------------------|------------------------------------------------------------|-------------------------------|
| $( \leftrightarrow ) \rightarrow \times $ | (i) www.mti.gov.eg/Arabic/Pages/default.aspx             |                                                                                                    | ◙ ☆                                                        | ⊻ II\ 🗊 🖆                     |
| 🔅 Most Visited 🔞 Getting Started 🌘        | 🗊 Suggested Sites 🛛 🕅 Web Slice Gallery 📄 From Google Cl | nrome                                                                                                    |                                                            |                               |
|                                           | 🗗 🕨 🗹 English                                            |                                                                                                    | الدخول تسجيل أفراد تسجيل شركات صغحتى                       |                               |
| E                                         | ، خرائط تفاعلية م¢شرات الصل بنا                          | ىن الواراة ↓ المركز الإعلامي ↓ فقرس الخدمات شكاوي و استغسارات                                                                                                    | وزارة التجارة و الصناعة                                    |                               |
|                                           | NUM ROLL                                                 | يبةً دور محورى في التتمية الإقتصادية وذلك بتتمية الصادرات<br>تتفة وخلق فرص تصديرية حقيقية للمصدرين في الأسواق<br>يستوى الإنتاج المحلي لمواجهة المنافسة العالمية.<br>كدمات | تلعب التجارة الخارج<br>في القطاعات المخا<br>هيئات<br>هيئات | وزارة التج<br>والصناع         |
|                                           | مزید ـــــــ                                             |                                                                                                    | الأخبار                                                    |                               |
|                                           | VÊ                                                       |                                                                                                    |                                                            | <i>8</i><br>導                 |
|                                           | ٣ ايناير ٢٠١٩   الغثة : أخبار الصنا                      | ٢١ يناير ٢٠١٩   الغنة : عام                                                                                                    | ١٧ يناير ٢٠١٩ الغثة : أخبار التجا                          |                               |
| Transferring data from www.mti.gov.eg     | ضوروزراء التخطيط والسياحة وقطاع                          | اون خلال مؤتمر صحغی                                                                                                    | وزيرا التحارة والصناعة والاستثمار والتع                    |                               |
| 🎯 🧿 🥞 🗶                                   |                                                          |                                                                                                    | EN                                                         | ▲ 🕼 🙄 😼 01:38 PM<br>1/17/2019 |

إجراءات العميل للحصول على خدمة تسجيل شهادات الجودة للجهات الحاصلة ٤. بعد الدخول بـ (Username & Password) يقوم العميل بإختيار (فهرس الخدمات) أعلى الصفحة على النحو المبين التالى: . \_ 0 **\_**× 🗙 برزارة التجارة والصناعة - الصفحة الر 🔹 🗙 Inbox - eos.ahmedi@gmail.com 🗙 ⊻ III\ 🗊 学 ←) → × ŵ … 🖸 ☆ (i) www.mti.gov.eg/Arabic/Pages/default.aspx 🜣 Most Visited 🔞 Getting Started 💮 Suggested Sites 🚺 Web Slice Gallery 🛅 From Google Chrom الدخول تسجيل أقراد تسجيل شركات صغحتى f 🕨 У English وزارة التجارة و الصناعـة عن الوزارة ب المركز الإعلامي ب فقرس الخدمات مؤشرات 🗸 اتصل بنا خرائط تغاعلية شكاوي و استغسارات تلعب التجارة الخارجية دور محورى في التنمية الإقتصادية وذلك بتنمية الصادرات وزارة التجارة في القطاعات المختلغة وخلق فرص تصديرية حقيقية للمصدرين في الأسواق الخارجية والإرتقاء بمستوى الإنتاج المحلي لمواجهة المنافسة العالمية. 1 والصناعـــة خدمات هيئات الأخبار مزید \_\_\_\_ -۲۱ ینایر ۲۰۱۹ الغثة : عام ١٧ يناير ٢٠١٩ | الغئة : أخبار التجا. ring data from w وزيرا التحارة والصناعة والاستثمار والتعاو خلال مؤتمر صحغي anstering data from www.mt.gov.eg... المحضور وازاء التخطيط والسياحة وقطاع المعالية المحضور وازاء التخطيط والسياحة وقطاع المحفون المحفون ا EN 🔺 🍁 🙄 😼 🕺

 بعد ذلك يقوم العميل من حقل الجهة بإختيار هيئات ثم من حقل القطاع / الهيئة يختار أسم الهئية (الهيئة المصرية العامة للمواصفات والجودة) ثم من حقل الخدمة يختار (خدمة تسجيل شهادات الجودة ) على النحو المبين التالى:

| 7 C W                           | (i) www.mti.gov.eg/Arabic/EServices/Pag      | ges/default.aspx |                                                                                                    | … 🛛 🕁                                                                                                    | ⊻ III\ 🗊 🗄 |
|---------------------------------|----------------------------------------------|------------------|----------------------------------------------------------------------------------------------------|----------------------------------------------------------------------------------------------------|------------|
| ost Visited 🔞 Getting Started 🔘 | Suggested Sites 🚺 Web Slice Gallery 🛅 From 0 | Google Chrome    |                                                                                                    |                                                                                                    |            |
|                                 | ערעידנאראויי ערעייי יידדי)אי                 |                  | այության արդադրությունը արդադրությունը արդադրությունը արդադրությունը արդադրությունը արդադրությունը արդադրությու                                                                                              |                                                                                                    |            |
|                                 | ارسال الى مدين 🖸                             | E.F.F.           |                                                                                                    | فهرس الخدمات<br>الرفسية > فمرس الخدمات                                                                                                    | ****       |
|                                 |                                              | ~                | الخل                                                                                                    | نوغ الخدمة                                                                                                    | Ó          |
|                                 |                                              | ~                | هیثات                                                                                                    | الجهة                                                                                                    |            |
|                                 |                                              | ~                | الفيئة المصرية العامة للمواصفات والجودة                                                                                                    | القطاغ/الهيثة                                                                                                    | 2)         |
|                                 |                                              | ~                | خدمة تسجيل شهادات الجودة FOS RU F ، أ                                                                                                    | الخدمة                                                                                                    | É          |
|                                 |                                              |                  |                                                                                                    |                                                                                                    |            |
|                                 |                                              |                  | EOS BILE Descellution                                                                                                    | n luo miñaso                                                                                                    |            |
|                                 |                                              |                  |                                                                                                    |                                                                                                    |            |
|                                 |                                              |                  | EOS-RU - r - ، ۲۰ EOS RU F ، ۲۰<br>EOS RU F ، ۲۰                                                                                                    | طلب تسجيل شفادات الجود                                                                                                    | 2          |
|                                 |                                              |                  |                                                                                                    | طلب تسجيل شفادات الجود<br>المرفقات المطلوبة                                                                                                    | 2          |
|                                 |                                              |                  | لما حالت الركيل حال - F - CO - F - الركيل حال المركيل حال حال حال حال حال حال حال حال حال حا                                                                                                    | طلب تسجيل شادات الجود<br>طلب تسجيل شفادات الجود<br>المرفقات المطلوبة<br>• أمل خطاب الجمة المانحة                                                                                                    | 2          |
|                                 |                                              |                  | لفادات الكولد (C) - F                                                                                                    | حكوية للسجيل سا<br>طلب تسجيل شفادات الجود<br>المرافقات المطلوبة<br>- أمل خطاب الجمة المائدة<br>- افرار بمحة البيانات                                                                                                    |            |
|                                 |                                              |                  | لفادات الركيل EOS – KO – F – ۲۰۱۵<br>EOS RU F ، ۱۵<br>پفيد اتمام المراجعة اندورية بنجاح<br>خارية ساية الصلاحية                                                                                               | طلب تسجيل شدادات الجود<br>طلب تسجيل شفادات الجود<br>المرافقات المطلوبة<br>فالرابمحة البنانات<br>مورة خاماة من البطاقة ا<br>مورة خاماة من البطاقة ا                                                                                                    | 2          |
|                                 |                                              |                  | لفاحات الركيل 10-4-7 EOG - FOG ويتعادلت الركيل 2005 - FOG - FOG - FOG - FOG - FOG - FOG - FOG - FOG - FOG - FOG<br>بيفيد المام المراجعة الدورية بنجاح<br>مريبية سايرة الملاحية<br>في حالة التجديد) (احتياري) | طلب تسجيل شادات المود<br>طلب تسجيل الشادات المود<br>- أمل خطاب الموها والمط<br>- فارز محطا البيانة<br>- مورة خاملة من السجاب<br>- مورة خاملة من السجاب<br>- مورة خاملة من السجاب                                                                                                    | 2          |
|                                 |                                              |                  | لفاخات الكوكوكول (۲۰۰ – ۲۰ – ۲۰ – ۲۰ – ۲۰<br>Eos Ru F - ۱۵<br>مربية ساية الصلاحية<br>جارى ساري الصلاحية<br>ايرية الصلاحية<br>ايرية الصلاحية                                                                  | طلب تسجيل شادات المود<br>طلب تسجيل المطلوبة<br>المراد فقات المطلوبة<br>- المراد محاليات<br>- مورة خابلة من السجل ال<br>- مورة خابلة من السجل ال<br>- مورة من أميل المرادلي<br>- مورة من أميل المرادلي                                                                                                    |            |
|                                 |                                              |                  | لفاخرات الركيوكول (۲۰–۲۰ EOS–KO)<br>ويفيد المام المراجعة الدورية بنجاع<br>جاري ساري المنتحية<br>ارية المنتجية<br>ارية المنتجية                                                                               | طلب تسجيل شادات الجود<br>طلب تسجيل شادات الجود<br>و أمل خطاب الجمة المادة<br>المرازيمة البيانة<br>مورة خلية من البيانة ال<br>مورة خلية من السجيانة<br>مورة خلية من السجيانة<br>مورة خلية من المادة الماد<br>مورة خلية من المادة الماد<br>مورة خلية من المادة المادة<br>مورة عن أمل المنظاب<br>مورة عن أمل المادة المادة<br>مورة عن أمل المادة المادة                                                                                                    | ٢          |
|                                 |                                              |                  | لفاخرات الركيوكول (۲۰–۲۰ EOS–KO)<br>د يفيد المام المراجعة الدورية بنجاع<br>حاري ساري الصلاحية<br>رية الصلاحية<br>محتوم، يوضح بيانات مسئول الاتصال                                                            | طلب السجيل شقادات الجود<br>طلب السجيل شقادات الجود<br>و أمن خطاب الجهة المادة<br>المرازيمة المالية<br>و المرازيمة المرائي<br>و مروة خاملة من السطانة ال<br>و مروة خاملة من السطانة ال<br>و مروة خاملة من المطانة ال<br>و مروة من أمل الخرمات<br>و مروة من أمل الخرمات<br>و مروق من أمل الخلمات<br>و مروق من أمل الخلمات<br>و مروق من أمل المن المنا المنا المي المنا المنا المنا المنا المنا المنا المنا المنا المنا الم | ٢          |
|                                 |                                              |                  | لالكادات الكيكولد Pr - ۲ - EOS – KO – ۲ – ۲ - EOS – KO<br>EOS RUF P - 16<br>فيفيد الامارانجية المورية بنجاع.<br>جاري ساري الملاحية<br>مرية المنتجية<br>مولوم و يوضح بيانات مستول الاتصال                     | طلب تسجيل شنادات الجود<br>طلب تسجيل شنادات الجود<br>المر فقات المطلوبة<br>البرزيم المحقانيات<br>مورة كامة من البطاقة ال<br>مورة كامة من البطاقة ال<br>مورة كامة من المطاقة ال<br>مورة من أمل المطاقة<br>مسترسوم المطلوبة<br>و سوم البطاي<br>و سوم البطاي<br>و سوم البطاي                                                                                                    | 2          |

## إجراءات العميل

للحصول على خدمة تسجيل شهادات الجودة للجهات الحاصلة

۲. ثم يقول العميل بالضغط على ( إبدء ) لبدء الخدمة على النحو المبين التالى:

| 🍯 Inbox - eos.ahmedi@gmail.con 🗙 🔌 :   | × طرير الخارة والصناعة - فهرس الخا                                                                         | ange gestalige to                                             |                                                                                                    | - 0 <b>- X</b>      |
|----------------------------------------|----------------------------------------------------------------------------------------------------|---------------------------------------------------------------|----------------------------------------------------------------------------------------------------|---------------------|
| (←) → ሮ ŵ                              | www.mti.gov.eg/Arabic/EServices/Pages/default.aspx                                                         |                                                               | ♥ ☆                                                                                                    | ¥ II\ ₪ =º          |
| C Most Visited 👩 Getting Started 🌐 Sug | gested Sites 🚺 Web Slice Gallery 🛅 From Google Chrome<br>پې و استېمىمەرات 🗸 تېرىمى يېنې يې سېمىرات 🗸 استېر | ىرىپىسپە خان بىۋرارە « بىپىرىكر بېخىدىنى « مىغىرس بىكىرىت سىت |                                                                                                    |                     |
|                                        |                                                                                                    |                                                               | <b>فهرس الخدمات</b><br>الرئيسية > مفرس الخدمات                                                                                        | `                   |
|                                        |                                                                                                    | الخل                                                          | نوغ الخدمة                                                                                                    | ð                   |
|                                        |                                                                                                    | میٹات                                                         | الجهة                                                                                                    | 10.00               |
| E                                      |                                                                                                    | الهيئة المصرية العامة للمواصفات والجودة                       | القطاغ/الهيئة                                                                                                    | 500 S               |
| 1                                      |                                                                                                    | ن EOS RU F ، كجوهة تسجيل شهادات الجودة ا                      | الخدمة                                                                                                    | 台                   |
|                                        | خدمة تسجيل شهادات الجودة EOS RU – F–۰٦<br>طلب نسجيل شهادات الجودة Eos RU F<br>المرفقات المطلوبة            |                                                               |                                                                                                    | <u>₹</u>            |
|                                        |                                                                                                    | م، المراجعة الدورية بنحاح                                     | <ul> <li>أصل خطاب الجهة المائحة يغيد اتما</li> <li>أقرار بصحة البيانات</li> </ul>                                                     |                     |
|                                        |                                                                                                    | ارية الصلاحية<br>ى الصلاحية<br>التجديد) (اختباري)             | <ul> <li>صورة كاملة من البطاقة الضريبية س</li> <li>صورة كاملة من السجل التجاري سار،</li> <li>صورة من أصل أخر خطاب (في حالة</li> </ul> |                     |
|                                        |                                                                                                    | בים<br>וסס העווד העונים וענים וו                              | <ul> <li>صورة من أصل الشفادة سارية الصلاة</li> <li>مستاد بسمد بمن المنشأة مخافهه</li> </ul>                                           |                     |
|                                        |                                                                                                    | 0                                                             | الرسوم المطلوبة                                                                                                    |                     |
|                                        | ٤                                                                                                    |                                                               | • رسوم تسجيل شهادة الجودة<br>• رسوم الطلب                                                                                             |                     |
| 📀 💿 🔚 💶                                | oz 😰 🛐 🐨 😣 🔕                                                                                               | - Carlos -                                                    | E                                                                                                    | EN 🔺 🌆 🏣 😽 03:37 PM |